# Ohio Department of Public Safety Division of Emergency Medical Services

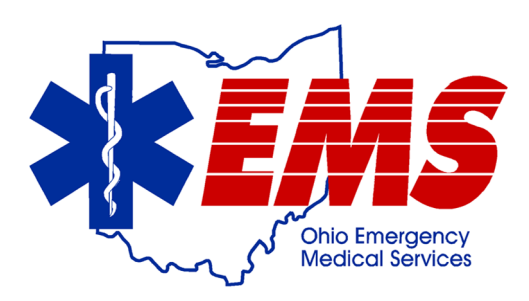

# Medical Transportation Licensing System Ambulette New Service Application - User Guide

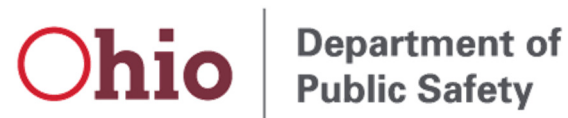

January 2020

# **Contents**

| Identity Manager                               | 1  |
|------------------------------------------------|----|
| MTLS Online System Home Page                   | 2  |
| Overview                                       | 2  |
| Apply for a new Medical Transportation License | 3  |
| Select the Service Type                        | 4  |
| Completing the Application                     | 5  |
| Tab 1 (Details)                                | 5  |
| Tab 2 (Drivers List)                           | 6  |
| Tab 3 (Contacts and Executives)                | 7  |
| Tab 4 (Service Area)                           | 9  |
| Tab 5 (Satellites)                             | 10 |
| Tab 6 (Vehicles)                               | 11 |
| Tab 7 (Insurance)                              | 12 |
| Tab 8 (Document Upload)                        | 14 |
| Tab 9 (Confirmation Page)                      | 15 |
| Tab 10 (Invoice and Payment)                   | 16 |
| Payment Options                                | 17 |

### **Identity Manager**

Log into Identity Manager using the following link: <u>https://services.dps.ohio.gov/EMSMTLS/</u>

If you have not registered with Identity Manager you will need to do so before you can proceed.

For help registering, go the Ohio EMS webpage, Medical Transportation section, then **MTLS Online "How To"** for information.

|                | ODPS Identity Manager<br>Single sign-on for the Ohio Department of Public Safety           |
|----------------|--------------------------------------------------------------------------------------------|
| 🔒 Sign In      |                                                                                            |
|                |                                                                                            |
| Sign in to con | tinue to EMS MTLS                                                                          |
| Email          |                                                                                            |
| Password       |                                                                                            |
| Log in         | Having trouble logging in? <u>Get Help!</u><br>Don't have an account yet? <u>Register!</u> |

### MTLS Online System Home Page

| A Home /                                                      |                                         |                   |                 |                |                 |        |        |  |  |  |
|---------------------------------------------------------------|-----------------------------------------|-------------------|-----------------|----------------|-----------------|--------|--------|--|--|--|
| New Service Application<br>To submit new service application. | Active / Pending Service Application(s) |                   |                 |                |                 |        |        |  |  |  |
|                                                               | Service Code                            | Service Name      | Type of service | Effective Date | Expiration Date | Status | Action |  |  |  |
| My Profile<br>To view your user profile and request access    | Submitted / In pro                      | ocess Application |                 |                |                 |        |        |  |  |  |
| to additional service(s).                                     | Service Code                            | Service Name      | Type of service | Effective Date | Expiration Date | Status | Action |  |  |  |

Question regarding the EMS MTLS, please email: medicaltransportation@dps.ohio.gov Or call 800.233.0785 and ask for an EMS MTLS Coordinator Disclaimer | Privacy Policy | Ohio EMS | Contact Us

### **Overview**

- 1. New Services Application
  - To apply for a new Ambulette, Ambulance/MoICU or Air Medical license.
- 2. Manage Access
  - This area allows the administrator to grant access to add up to 3 users.
    - This option will only appear <u>IF</u> you are the admin of a service.
- 3. My Profile
  - To request access to be the administrator of an existing service.
- 4. Active / Pending Application(s)
  - This area displays the service(s) that you have access to.

NOTE: Hovering over the "Action" area will allow you to:

- 1. View details of the application
- 2. Update the application
- 3. Show when you are eligible to renew
- 5. Submitted / In Process Application(s)
  - This area shows pending, draft or in process applications.

# Apply for a new Medical Transportation License

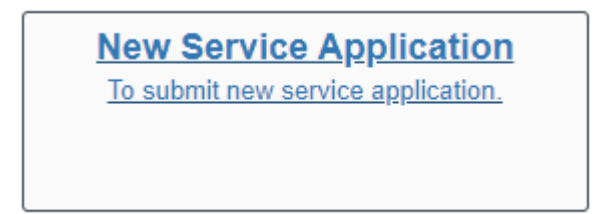

- The following pop up box will automatically appear. The pop up provides you with required information you will need in order to complete an application.
- Please check the box at the bottom of the page indicating that you have read and understand the information. Click on "Start Application" to begin.

| New S                                                    | Service Application Requirements                                                                                                    | ×                                                                                                    |
|----------------------------------------------------------|----------------------------------------------------------------------------------------------------|----------------------------------------------------------------------------------------------------|
| Before<br>1. )<br>(<br>(<br>2. )<br>3. T<br>4. (<br>5. F | proceeding with this application, please ensure the<br>You have read and understand the licensing require<br>Dhio Revised Code and Ohio Administrative Code;<br>DRC 4766   OAC 4766<br>You have your Federal Tax ID Number or E.I.N<br>The following documents will be needed to upload in<br>• Certificate of Insurance<br>• Blank Trip/Run Report<br>• Color Photo of the Vehicle<br>Certificate of Insurance<br>• General Liability (Min. \$500,000 each occurre<br>• Vehicle Liability (Min. \$500,000 combined sin<br>\$100,000 bodily injury / person, \$300,000 / ac<br>• Insured name and address is the same as on<br>• Thirty (30) day cancellation notice<br>• State Board of Emergency Medical, Fire, and<br>West Broad St. Columbus, Ohio 43223 is liste<br>Fees: | following:<br>ements in Sections 4766 of the<br>nto the application:<br>gle limit each occurrence or Min.<br>ccident, \$50,000 property)<br>the application<br>Transportation Services 1970<br>ed as certificate holder. |
|                                                          | Service License Fee:                                                                                                    | \$100                                                                                                    |
| _                                                        | Ambulance:                                                                                                    | \$200 per vehicle                                                                                                    |
|                                                          | Mobile Intensive Care Unit:                                                                                                    | \$200 per vehicle                                                                                                    |
|                                                          | Non-Transport Vehicle:                                                                                                    | \$200 per vehicle                                                                                                    |
|                                                          | Ambulette:                                                                                                    | \$100 per vehicle                                                                                                    |
|                                                          | Medical Aircraft:                                                                                                    | \$200 per vehicle                                                                                                    |
|                                                          | have read and understand the application requ<br>Cancel Start Applicati                                                                                                    | irements                                                                                                    |

### **Select the Service Type**

• Ambulette

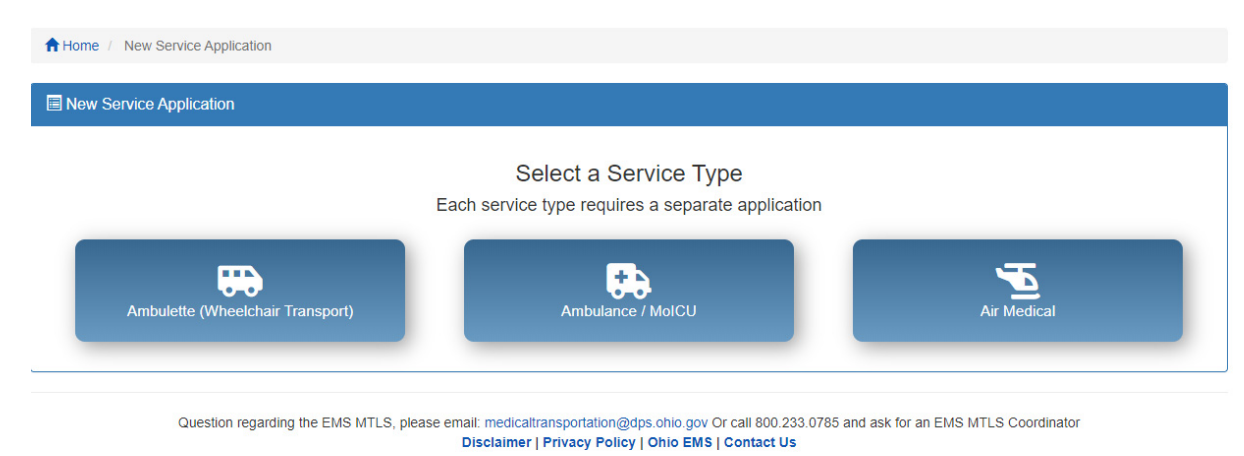

### Before starting an application: (Please note the following)

- ✓ The RED \* indicates required fields.
- ✓ In order to move to the next tab of the application all required information must be completed.
- ✓ The information will be saved when you "save and continue" or "save and close" the application. When you return to the application, you can go directly to where you left off.
- ✓ If you cancel the first page of the application before saving, the application will be lost.
- ✓ Draft applications or applications that have not been submitted must be submitted within thirty (30) days from when the application was started or it will be automatically be deleted.

# **Completing the Application**

### Tab 1 (Details)

| ervice Details                                   |                                                                     |                            | B Save and                                                                   |
|--------------------------------------------------|---------------------------------------------------------------------|----------------------------|------------------------------------------------------------------------------|
|                                                  |                                                                     |                            |                                                                              |
|                                                  | Servi                                                               | ce Details                 | * Denotes Required Fie                                                       |
| Service Name*                                    |                                                                     | Federal Tax ID*            | Highest Level of Service*                                                    |
|                                                  |                                                                     | 99-999999                  | Ambulette                                                                    |
| Phone Number* Ext Fa                             | x Number Organizat                                                  | ion Type*                  |                                                                              |
| (999) 999-9999                                   | 999) 999-9999 O Private                                             | sly Owned O Publicly Owner | d 🔷 Hospital Owned 🔷 University Owned 🔷 Other                                |
| Two-Way Communication (Dispatch)* Tw             | o-Way Communication (Medical)*                                      | Dispatch Manned 24 Hou     | urs Per Day* Cell Phone*                                                     |
| O Yes O No O                                     | Yes 🔿 No                                                            | O Yes O No                 | ⊖ Yes ⊖ No                                                                   |
| Medicald Number Ambulette Transp                 | port Count•                                                         |                            |                                                                              |
| a                                                |                                                                     |                            |                                                                              |
| DBA Names                                        |                                                                     |                            |                                                                              |
|                                                  |                                                                     |                            |                                                                              |
|                                                  | Add                                                                 |                            |                                                                              |
|                                                  | Add                                                                 |                            |                                                                              |
|                                                  | Aat                                                                 |                            |                                                                              |
|                                                  | Aat                                                                 | al Address                 |                                                                              |
| Address*                                         | Add<br>Physic<br>Address 2                                          | al Address                 | Zip*                                                                         |
| Address*                                         | Add<br>Physic<br>Address 2                                          | al Address                 | <b>Zip*</b><br>99999                                                         |
| Address*                                         | Add Physic Address 2 State*                                         | al Address                 | Zip•<br>99999<br>County                                                      |
| Address*                                         | Add Physic Address 2 State*                                         | al Address                 | Zip*<br>99999<br>County<br>Non-Ohio                                          |
| Addresc*                                         | Add Physic Address 2 State*                                         | al Address                 | Zip•<br>99999<br>County<br>Non-Ohio                                          |
| Address*                                         | Add Physic Address 2 State* Mailin                                  | al Address                 | Zip*<br>99999<br>County<br>Non-Ohio                                          |
| Address*                                         | Add Physic Address 2 State* Mailin Mailin                           | al Address<br>v            | Zip*  Sssss County Non-Ohio Same as Physical Address? Mailing Zin*           |
| Address* City* Malling Address*                  | Add Physic Address 2 State* Mailin Mailing Address 2                | al Address<br>v            | Zip*  99999  County Non-Ohio  Same as Physical Address?  Mailing Zip*  99999 |
| Address* City* Malling Address*                  | Add Physic Address 2 State* Mailin Mailing Address 2                | al Address<br>v            | Zip*  99999 County Non-Ohio Same as Physical Address?  Mailing Zip*  99999   |
| Address*  City*  Malling Address*  Malling City* | Add Physic Address 2 State* Mailin Mailing Address 2 Mailing State* | al Address<br>v            | Zip*  SSSSS  County Non-Ohio  Same as Physical Address?  Mailing Zip*  SSSSS |

### Tab 2 (Drivers List)

• Ambulette services must supply information on drivers who will be operating a licensed ambulette.

| ↑ Home / Service Drivers                                  |                          |                         |                                    |                                      |
|-----------------------------------------------------------|--------------------------|-------------------------|------------------------------------|--------------------------------------|
| Service Name: ABC Ambulance                               | Service Code: Unassigned | Service Type: Ambulette | Status: Draft Ne                   | ew.                                  |
| Service Type Details Drivers Contacts                     | Service Area Satellites  | Vehicles Insurance      | Documents Confirmation             | Invoice Complete                     |
| 🚓 Drivers                                                 |                          |                         |                                    | Save and Close                       |
| Click here for information on ambulette driver requiremen | Dri                      | vers                    | Additional information can be foun | + Add Driver<br>d on the EMS webpage |
|                                                           | No Drive                 | ers Present             |                                    |                                      |
|                                                           | You must add             | at least 1 driver       |                                    |                                      |
| Cancel                                                    |                          |                         | Save and Previous                  | Save and Continue                    |

### Tab 3 (Contacts and Executives)

- Click on "Add Contacts" to add up to 3 individuals who will receive correspondence from the Medical Transportation section regarding your medical transportation service. One contact must be designated as primary.
- Click on "Add Executives" to add up to 5 people.

# NOTE: It is the medical transportation services responsibility to keep the contact and executive information up to date. Communications regarding your medical transportation license will be e-mailed to the contacts and/or executives.

| ice Name:  | ABC Ambulance   |            | Sarvica    | Code: Unassigned   | Service Type   | Ambulette |           | Status: Draft New |            |       |
|------------|-----------------|------------|------------|--------------------|----------------|-----------|-----------|-------------------|------------|-------|
| ice Maine. |                 |            | Service    | Code. Chassigned   | Service Type.  | Ambulette |           | Status. Drait New |            |       |
|            | i - 🕀           | :2:        | 191        |                    |                | <u> </u>  | 1         |                   |            |       |
| Туре       | Details Drivers | Contacts   | Service Ar | ea Satellites      | Vehicles       | Insurance | Documents | Confirmation      | Invoice    | c     |
| Service Co | ntacts          |            |            |                    |                |           |           |                   | 🖬 Save     | and   |
|            |                 |            |            | Cont               | acts           |           |           |                   | + Add Co   | ntac  |
| Name       |                 | Primary Co | ntact Bus  | iness Phone Number | Business Emai  |           |           |                   | Action     | s     |
|            |                 |            |            |                    |                |           |           |                   | Actions    | Þ     |
|            |                 |            |            |                    |                |           |           |                   |            |       |
|            |                 |            |            | Exect              | itives         |           |           |                   | + Add Exec | utive |
|            |                 | Title      |            | Business Phone Num | ber Business E | mail      |           |                   | Action     | s     |
| Name       |                 |            |            |                    |                |           |           |                   |            |       |

## Tab 3 (Continued)

| Contact Details        |     | Middle Initial  | Last Name* | * Denotes Required Field |     |
|------------------------|-----|-----------------|------------|--------------------------|-----|
| Business Phone Number* | Ext | Business Email* |            |                          |     |
| (999) 999-9999         |     |                 |            |                          |     |
|                        |     |                 |            | Close                    | ave |

|              |                |           | Middle Initial  | Last Name* |                     |
|--------------|----------------|-----------|-----------------|------------|---------------------|
| tle*         | Business Phone | e Number* | Business Email* |            |                     |
|              | (999) 999-999  | 9         |                 |            |                     |
|              |                |           | Mailing Address | S Same     | as Service Address? |
| Business Add | ress*          | City*     |                 | State*     | Zip*                |
|              |                |           |                 |            | ▼ 99999             |

### Tab 4 (Service Area)

• Hover over and click on the county(ies) of your primary service area.

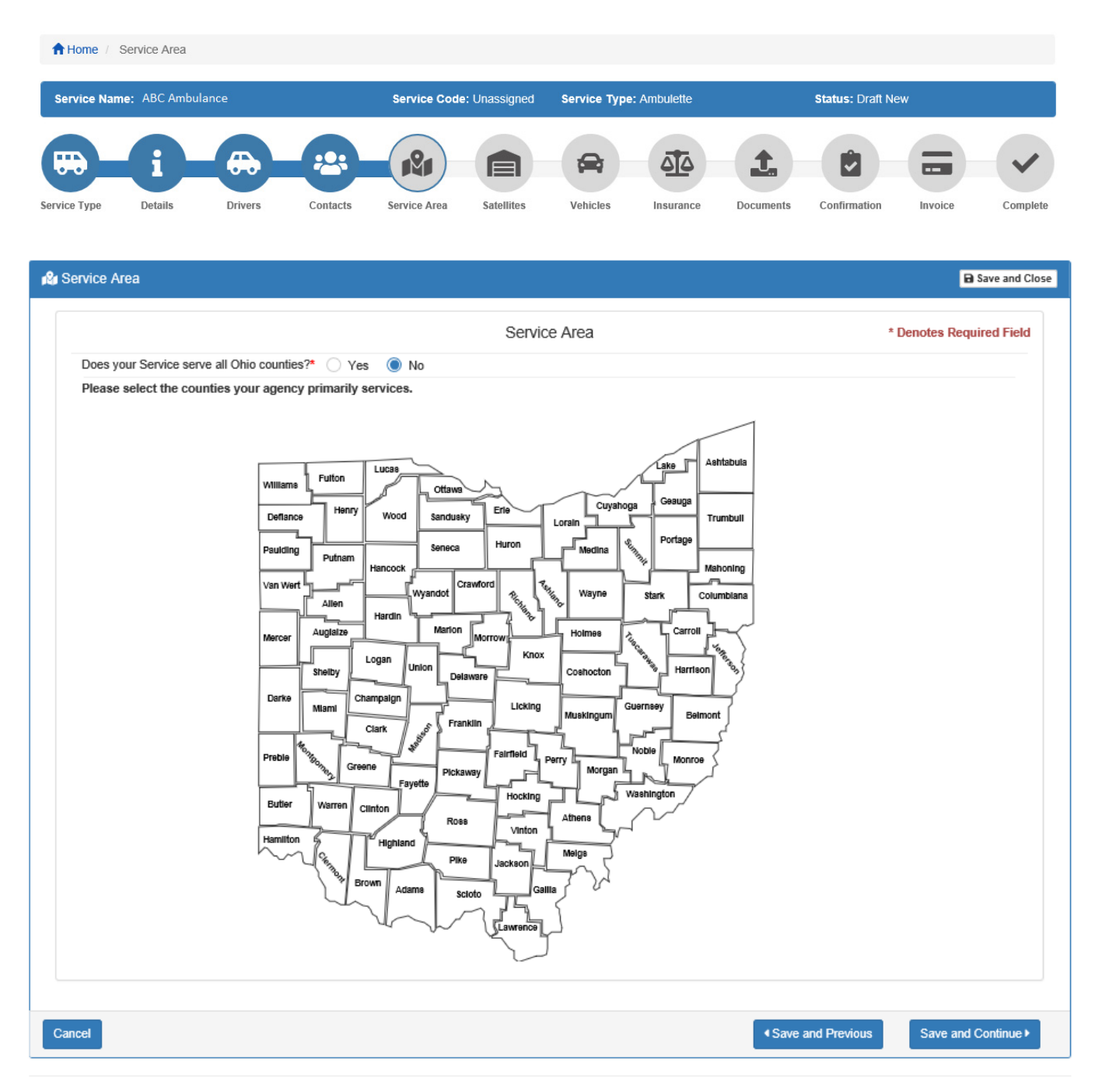

### Tab 5 (Satellites)

- A satellite location is a company owned physical address where employees report to work and vehicles are housed other than the headquarters location.
- To add a satellite location(s), click on "+Add Satellite".
- Add the satellite information where indicated then select "Save". Follow the same process for adding additional satellite locations.
- When finished adding satellite locations, click on "Save and Continue".

| ↑ Home / S   | Service Satellite | ès      |          |              |               |              |              |           |                  |             |              |
|--------------|-------------------|---------|----------|--------------|---------------|--------------|--------------|-----------|------------------|-------------|--------------|
| Service Nan  | ne: ABC Ambul     | lance   |          | Service Cod  | e: Unassigned | Service Type | e: Ambulette |           | Status: Draft No | ew          |              |
| Service Type | Details           | Drivers | Contacts | Service Area | Satellites    | Vehicles     | Insurance    | Documents | Confirmation     | Invoice     | Complete     |
| 📄 Satellite  | S                 |         |          |              |               |              |              |           |                  | 🖬 Sav       | ve and Close |
|              |                   |         |          |              | Sate          | llites       |              |           |                  | + Add S     | atellite     |
|              |                   |         |          |              | No Satellit   | es Present   |              |           |                  |             |              |
|              |                   |         |          |              |               |              |              |           |                  |             |              |
| Cancel       |                   |         |          |              |               |              |              | Save an   | nd Previous      | Save and Co | ntinue 🕨     |

Question regarding the EMS MTLS, please email: medicaltransportation@dps.ohio.gov Or call 800.233.0785 and ask for an EMS MTLS Coordinator Disclaimer | Privacy Policy | Ohio EMS | Contact Us

| Satellite Details             |                        | * Denotes Required Field |
|-------------------------------|------------------------|--------------------------|
| Business Address*             | Address 2              | Zip*                     |
|                               |                        | 99999                    |
| City*                         | State*                 | County                   |
|                               |                        | v Non-Ohio               |
| Contact First Name            | Middle Initial         | Contact Last Name        |
|                               |                        |                          |
| Contact Business Phone Number | Contact Business Email | Venicle Cour             |

### Tab 6 (Vehicles)

- You must have at least one vehicle in order to be licensed.
- To add a vehicle, click on "Add Vehicle".
- Add required vehicle information where indicated then select "Save". Follow the same process for adding additional vehicles.
- When finished adding vehicles, click on "Save and Continue". You will proceed to the next tab.

| ↑ Home /     | Service Vehicle | S       |          |              |                  |                    |             |           |                 |             |              |
|--------------|-----------------|---------|----------|--------------|------------------|--------------------|-------------|-----------|-----------------|-------------|--------------|
| Service Nan  | ne: ABC Ambu    | lance   |          | Service Code | e: Unassigned    | Service Type       | : Ambulette |           | Status: Draft N | ew          |              |
| Service Type | Details         | Drivers | Contacts | Service Area | Satellites       | Vehicles           | Insurance   | Documents | Confirmation    | Invoice     | Complete     |
| A Vehicles   | (               |         |          |              |                  |                    |             |           |                 | 🖬 Sa        | ve and Close |
|              |                 |         |          |              | Veh              | icles              |             |           |                 | + Add       | Vehicle      |
|              |                 |         |          |              | No Vehicl        | es Present         |             |           |                 |             |              |
|              |                 |         |          | You mus      | t add at least 1 | vehicle before pro | oceeding    |           |                 |             |              |
|              |                 |         |          |              |                  |                    |             |           |                 |             |              |
| Cancel       |                 |         |          |              |                  |                    |             | ✓ Save a  | nd Previous     | Save and Co | ntinue 🕨     |

| Vehicle Details |       |       |        | * Denotes Required Fi | ield × |
|-----------------|-------|-------|--------|-----------------------|--------|
| Vehicle Type*   | Year* | Make* | Model* |                       |        |
|                 |       | er.   | late   |                       | ber    |
|                 |       |       |        | Close                 | Save   |

### Tab 7 (Insurance)

• Add General Liability and Vehicle Liability insurance. The information must match the Certificate of Insurance that will need to be uploaded in Tab 8.

### \*\*Licensed services must maintain General and Vehicle insurances at all times\*\*

\*\* The insurance information must be kept up to date in the MTLS online system\*\*

| ome / In                | iourunoo                             |                            |                   |                 |                          |                                   |                                                            |                                            |                                         |                                             |                                         |                                      |              |     |
|-------------------------|--------------------------------------|----------------------------|-------------------|-----------------|--------------------------|-----------------------------------|------------------------------------------------------------|--------------------------------------------|-----------------------------------------|---------------------------------------------|-----------------------------------------|--------------------------------------|--------------|-----|
| ice Name                | : ABC Ambular                        | nce                        |                   | Sen             | ice Code                 | : Unassigned                      | Service Typ                                                | e: Ambulette                               |                                         | Status                                      | : Draft Ne                              | w                                    |              |     |
| Туре                    | <b>D</b> etails                      | Drivers                    | Contacts          | Servi           | 2<br>ce Area             | Satellites                        | Vehicles                                                   | Insurance                                  | Document                                | s Confi                                     | rmation                                 | Invoic                               | e            | Com |
| nsurance                | Э                                    |                            |                   |                 |                          |                                   |                                                            |                                            |                                         |                                             |                                         |                                      | 🖬 Save and   | Clo |
|                         |                                      |                            |                   |                 |                          | General                           | Insurance                                                  |                                            |                                         |                                             | +                                       | Add Gene                             | ral Insuranc | e   |
|                         |                                      |                            |                   |                 |                          | No General In                     | surance Present                                            |                                            |                                         |                                             |                                         |                                      |              |     |
|                         |                                      |                            |                   |                 | `                        | You must add (                    | General Insurance                                          | e                                          |                                         |                                             |                                         |                                      |              |     |
|                         |                                      |                            |                   |                 |                          | Vehicle                           | Insurance                                                  |                                            |                                         |                                             | E                                       | - Add Vehi                           | cle Insuranc | e   |
|                         |                                      |                            |                   |                 |                          | No Vehicle In                     | surance Present                                            |                                            |                                         |                                             |                                         |                                      |              |     |
|                         |                                      |                            |                   |                 | i                        | You must add '                    | /ehicle Insuranc                                           | е                                          |                                         |                                             |                                         |                                      |              |     |
|                         |                                      |                            |                   |                 |                          |                                   |                                                            |                                            |                                         |                                             |                                         |                                      |              |     |
|                         |                                      |                            |                   |                 |                          |                                   |                                                            |                                            |                                         |                                             |                                         |                                      |              |     |
| ncel                    | Question                             | regarding the              | EMS MTLS,         | please ema      | il: medical<br>isclaimer | transportation(<br>  Privacy Poli | ⊇dps.ohio.gov C<br>cy   Ohio EMS                           | r call 800.233.07<br>Contact Us            | Save Save Save Save Save Save Save Save | e and Previ                                 | DUS                                     | Save ar                              | id Continue  | •   |
| Gene                    | Question                             | regarding the              | EMS MTLS,         | olease ema<br>D | il: medical<br>isclaimer | transportation(<br>  Privacy Poli | ⊇dps.ohio.gov C<br>cy   Ohio EMS                           | r call 800.233.07<br>Contact Us            | (Sav                                    | e and Previ<br>an EMS M                     | TLS Coord                               | Save ar<br>finator<br><b>quired</b>  | Id Continue  | •   |
| Gene                    | Question<br>eral Insura              | regarding the              | EMS MTLS,<br>IIIS | olease ema      | il: medical              | transportation(                   | ≩dps.ohio.gov C<br>cy   Ohio EMS  <br>Effective            | r call 800.233.07<br>Contact Us            | (Sav                                    | e and Previ<br>an EMS M<br>* Den<br>Expin   | TLS Coord<br>otes Re                    | Save ar<br>dinator<br>quired<br>ate* | d Continue   | ×   |
| Gene                    | Question<br>eral Insura<br>v Number* | regarding the              | EMS MTLS,         | please ema<br>D | il: medical              | itransportation(                  | 2dps.ohio.gov C<br>cy   Ohio EMS  <br>Effective            | r call 800.233.07<br>Contact Us            | (Sav                                    | e and Previ<br>r an EMS M<br>* Den<br>Expir | ous<br>TLS Coord<br>otes Re<br>ration D | Save ar<br>finator<br>quired<br>ate* | d Continue   | ×   |
| Gene<br>Policy<br>Gener | Question<br>eral Insura<br>v Number* | regarding the<br>Ince Deta | EMS MTLS,<br>IIIS | please ema      | il: medical              | transportation(                   | ©dps.ohio.gov C<br>cy   Ohio EMS  <br>Effective<br>General | r call 800.233.0"<br>Contact Us<br>• Date* | (Sav                                    | * Den                                       | ous<br>TLS Coord<br>otes Re<br>ration D | Save ar<br>linator<br>quired<br>ate* | id Continue  | ×   |

# Tab 7 (Continued)

-

| Vehicle Insurance Details     |                               |            | * Denotes Required Field                                                                                             |
|-------------------------------|-------------------------------|------------|----------------------------------------------------------------------------------------------------|
| Policy Number*                |                               | Effective  | Date* Expiration Date*                                                                                               |
| Vehicle Insurance Company*    |                               | Vehicle Ir | nsurance Agent*                                                                                                    |
| Scheduled Vehicle*            | Any Auto or All Owne          | ed Autos*  | 30 Day Cancellation Notice*                                                                                          |
| 🔾 Yes 🚫 No                    | 🔾 Yes 🚫 No                    |            | 🔿 Yes 🔵 No                                                                                                    |
| Minimum \$350,000 Combined Si | ingle Limit / Each Occurence* | Or         | Minimum \$100,000 Bodily Injury / Per Person*                                                                        |
| ○ Yes ○ No                    |                               |            | <ul> <li>Yes</li> <li>No</li> <li>Minimum \$50,000 Bodily Injury / Per Accident*</li> <li>Yes</li> <li>No</li> </ul> |
|                               |                               |            | Close                                                                                                    |

7

### Tab 8 (Document Upload)

- Click on "Add Document"
- The following documents are required to be uploaded in PDF format only:
  - 1. "Certificate of Insurance": Must include General Liability and Vehicle liability
  - 2. "Blank Trip / Run Report"
  - 3. "Color Photo of the vehicle logo" One photo

| A Home /     | Documents     |         |                    |                   |                  |                  |                  |                  |                 |             |              |
|--------------|---------------|---------|--------------------|-------------------|------------------|------------------|------------------|------------------|-----------------|-------------|--------------|
| Service Nan  | ne: ABC Ambul | ance    |                    | Service Code      | e: Unassigned    | Service Type     | e: Ambulette     |                  | Status: Draft N | ew          |              |
| Service Type | Details       | Drivers | Contacts           | Service Area      | Satellites       | Vehicles         | Insurance        | Documents        | Confirmation    | Invoice     | Complete     |
| 🔔 Docume     | nts           |         |                    |                   |                  |                  |                  |                  |                 | 🖬 Sa        | ve and Close |
|              |               |         |                    |                   | Docu             | ments            |                  |                  |                 | + Add Do    | cument       |
|              |               |         |                    |                   | No Docume        | ents Present     |                  |                  |                 |             |              |
|              |               | You mus | t add a Certificat | e of Insurance, a | Blank Trip/Run F | Report, and a Co | lor Photo of Veh | icle Logo before | moving on       |             |              |
|              |               |         |                    |                   |                  |                  |                  |                  |                 |             |              |
| Cancel       |               |         |                    |                   |                  |                  |                  | Save at          | nd Previous     | Save and Co | ontinue 🕨    |
|              |               |         |                    |                   |                  |                  |                  |                  |                 |             |              |

| Document Upload                                                              |                                                                                                 | ×    |
|------------------------------------------------------------------------------|-------------------------------------------------------------------------------------------------|------|
| The maximum allowed     The following file types     The following are not o | e size is 10 MB<br>e permitted: .pdf<br>sidered proof of insurance: Photo ID, Declarations Page |      |
|                                                                              | Choose File No file chosen                                                                      |      |
|                                                                              | Close                                                                                           | Save |

### Tab 9 (Confirmation Page)

- This page displays the information entered into the application.
- Please review for accuracy
- Once reviewed, check the box at the bottom of the page indicating that you have reviewed the information provided for accuracy. Click on "Save and Continue".

|               | eview and Com   | rm              |                |                   |                  |                   |                |                  |                  |                |             |
|---------------|-----------------|-----------------|----------------|-------------------|------------------|-------------------|----------------|------------------|------------------|----------------|-------------|
| Service Name: | : ABC Ambula    | nce             |                | Service Code      | e: Unassigned    | Service Type      | : Ambulette    |                  | Status: Draft Ne | 2W             | 9<br>1      |
| Service Type  | Details         | Drivers         | Contacts       | Service Area      | Satellites       | Vehicles          | Insurance      | Documents        | Confirmation     | Invoice        | Complete    |
| Review and (  | Confirm         |                 |                |                   |                  |                   |                |                  |                  | 🖶 Print 🖬 Sav  | e and Close |
| 🗌 As an au    | uthorized repre | esentative of t | he service nam | ed in this applic | ation, I do here | eby attest that t | he information | provided in this | application is a | ccurate and co | mplete.     |
| Cancel        |                 |                 |                |                   |                  |                   |                | ▲ Save           | e and Previous   | Save and       | Continue ►  |

### Tab 10 (Invoice and Payment)

- A detailed invoice of charges will appear for your review prior to submitting payment.
- This page may be printed and used as an invoice for financial purposes.
  - You may click "save and close" at the top to exit the process but not lose any of your completed work.
- Click "Proceed to Payment" to access the payment website.

| A     | Home / I   | nvoices        |          |           |               |               |              |              |           |                  |              |                    |
|-------|------------|----------------|----------|-----------|---------------|---------------|--------------|--------------|-----------|------------------|--------------|--------------------|
| Se    | ervice Nam | e: ABC Ambu    | lance    |           | Service Code  | e: Unassigned | Service Type | : Ambulette  |           | Status: Draft N  | lew          |                    |
| E     |            | 6              | <b>6</b> |           |               |               |              | <u> </u>     |           |                  |              | ~                  |
| Servi | ice Type   | Details        | Drivers  | Contacts  | Service Area  | Satellites    | Vehicles     | Insurance    | Documents | Confirmation     | Invoice      | Complete           |
| =     | Invoices   | Date: 1/15/202 | 0        | Invoice N | umber: 000056 |               | Invoice Amou | nt: \$200.00 | I         | nvoice Status: O | Den Sa       | ve and Close       |
|       | Descript   | ion:           |          |           |               |               |              |              |           |                  |              |                    |
|       | Item       |                |          |           |               |               |              | Quantity     |           | Unit Price       |              | Total              |
|       | Ambulette  | (NEMSO) Licen  | ise      |           |               |               |              | 1            |           | \$100.00         |              | \$100.00           |
|       | Ambulette  | Permit Fees    |          |           |               |               |              | 1            |           | \$50.00          |              | \$50.00            |
|       | Ambulette  | Inspection Fee | 5        |           |               |               |              | 1            |           | \$50.00          |              | \$50.00            |
|       |            |                |          |           |               |               |              |              | Total     |                  |              | \$200.00           |
|       | 🔒 Print    |                |          |           |               |               |              |              |           |                  |              |                    |
|       |            |                |          |           |               |               |              |              |           |                  |              |                    |
|       | Cancel     |                |          |           |               |               |              |              |           | Previous         | Proceed to P | ayment <b>&gt;</b> |

## **Payment Options**

- 1. Credit or Debit Card Additional Transaction Fee Applies
- 2. Bank Account (e-check) No Additional Fee

Once you have been directed to the payment website, follow the prompts and choose your method of payment.

|                                                                                                    |                                                                           | Shopping                                                                                                    | g Cart           |                |                 |                 |
|----------------------------------------------------------------------------------------------------|---------------------------------------------------------------------------|----------------------------------------------------------------------------------------------------|------------------|----------------|-----------------|-----------------|
|                                                                                                    |                                                                           | EMS                                                                                                    |                  |                |                 |                 |
|                                                                                                    |                                                                           | Ambulance                                                                                                    | e (EMSO) License |                |                 | \$ 100.00       |
|                                                                                                    |                                                                           | Ambulance                                                                                                    | Permit Fees      |                |                 | \$ 100.00       |
|                                                                                                    |                                                                           | Ambulance                                                                                                    | Inspection Fees  |                |                 | \$ 100.00       |
|                                                                                                    |                                                                           |                                                                                                    |                  |                | Subtotal        | \$ 300.0        |
|                                                                                                    |                                                                           |                                                                                                    |                  |                |                 |                 |
| Credit Card or D                                                                                                    |                                                                           |                                                                                                    |                  |                |                 |                 |
|                                                                                                    | ebit Card                                                                 |                                                                                                    |                  |                | We accept the f | ollowing cards. |
| Card number *                                                                                                    | ebit Card                                                                 |                                                                                                    |                  |                | We accept the f | ollowing cards. |
| Card number *<br>Expiration date *<br>Security code *                                                                      | ebit Card                                                                 | 0                                                                                                    |                  |                | We accept the f | ollowing cards. |
| Card number *<br>Expiration date *<br>Security code *<br>Name on card *                                                    | ebit Card                                                                 | 0                                                                                                    |                  |                | We accept the f | ollowing cards. |
| Card number *<br>Expiration date *<br>Security code *<br>Name on card *<br>Email address *                                 | ebit Card                                                                 | 3                                                                                                    |                  |                | We accept the f | ollowing cards. |
| Card number *<br>Expiration date *<br>Security code *<br>Name on card *<br>Email address *<br>Phone *                      | ebit Card                                                                 | 0                                                                                                    |                  |                | We accept the f | Noving cards.   |
| Card number *<br>Expiration date *<br>Security code *<br>Name on card *<br>Email address *<br>Phone *<br>Billing address * | ebit Card<br>mm/yy                                                        | 0                                                                                                    |                  |                | We accept the f | ollowing cards. |
| Card number *<br>Expiration date *<br>Security code *<br>Name on card *<br>Email address *<br>Phone *<br>Billing address * | ebit Card<br>mm/yy<br>Street<br>City                                      | 0                                                                                                    |                  | Select a State | We accept the f | ollowing cards. |
| Card number *<br>Expiration date *<br>Security code *<br>Name on card *<br>Email address *<br>Phone *<br>Billing address * | ebit Card<br>mm/yy<br>Street<br>City<br>Postal Code<br>* Indicates a requ | Image: state state stat<br>state state state state state state state state state state state state state state state state state state state state state state state state state state state state state state state state state state state state state state state s | United States    | Select a State | We accept the f | ollowing cards. |
| Card number *<br>Expiration date *<br>Security code *<br>Name on card *<br>Email address *<br>Phone *<br>Billing address * | ebit Card<br>mm/yy<br>Street<br>City<br>Postal Code<br>* Indicates a requ | I I I I I I I I I I I I I I I I I I I                                                                                                    | United States    | Select a State | We accept the f | ollowing cards. |

| Bank Account (e-c                                                                                                    | heck)                                                                                                    |                                                                                   |                                                                                                    |                        |                       |                   |
|----------------------------------------------------------------------------------------------------|----------------------------------------------------------------------------------------------------|-----------------------------------------------------------------------------------|----------------------------------------------------------------------------------------------------|------------------------|-----------------------|-------------------|
| Bank account payments car<br>issued from money market a<br>of credit <b>cannot</b> be process<br>alternate routing number re | n only be made from <b>regular U.S.</b><br>accounts, credit card companies,<br>ed as a bank account payment. P<br>quired for bank account paymer | . checking or savings<br>, mutual funds, broker<br>lease verify with your<br>its. | accounts in U.S. dollars. Most che<br>age accounts, home equity or oth<br>inancial institution that there is n | ecks<br>er lines<br>10 |                       |                   |
| Bank account payments re<br>charged as a result of retu                                                                      | turned by your bank for ANY R<br>rned payments.                                                                                                  | EASON will void your                                                              | payment. Additional fees may b                                                                                 | e                      |                       |                   |
| Memo                                                                                                    | 98<br>56789 :98765432409                                                                                                    | <u>18</u> • 🕜                                                                     |                                                                                                    |                        |                       |                   |
| Routin<br>(9                                                                                                    | ng number Account number<br>digits) (up to 17 digits)                                                                                            | Check number<br>(do not use)                                                      |                                                                                                    |                        |                       |                   |
| Routing number *                                                                                                    | неск layout may vary.                                                                                                    |                                                                                   |                                                                                                    |                        |                       |                   |
| Account number *                                                                                                    |                                                                                                    |                                                                                   |                                                                                                    |                        |                       |                   |
| Confirm account number *                                                                                                    |                                                                                                    |                                                                                   |                                                                                                    |                        |                       |                   |
| Account type                                                                                                    | $\ensuremath{}$ Checking $\ensuremath{\bigcirc}$ Savings                                                                                         |                                                                                   |                                                                                                    |                        |                       |                   |
| Name on account *                                                                                                    |                                                                                                    |                                                                                   |                                                                                                    |                        |                       |                   |
| Email address *                                                                                                    |                                                                                                    |                                                                                   |                                                                                                    |                        |                       |                   |
| Phone *                                                                                                    |                                                                                                    |                                                                                   |                                                                                                    |                        |                       |                   |
| Billing address *                                                                                                    | Street                                                                                                    |                                                                                   |                                                                                                    |                        |                       |                   |
|                                                                                                    | City                                                                                                    |                                                                                   | Select a State                                                                                                 | •                      |                       |                   |
|                                                                                                    | Postal Code                                                                                                    | United States                                                                     |                                                                                                    | \$                     |                       |                   |
| This account is                                                                                                    | <ul> <li>Personal O Business</li> <li>* Indicates a required field</li> </ul>                                                                    |                                                                                   |                                                                                                    |                        |                       |                   |
|                                                                                                    |                                                                                                    |                                                                                   |                                                                                                    |                        |                       |                   |
|                                                                                                    |                                                                                                    |                                                                                   |                                                                                                    |                        | Secure Payment 🔒 🛛 Re | eview Payment     |
|                                                                                                    |                                                                                                    |                                                                                   |                                                                                                    |                        | Cancel/Re             | turn to Home Page |

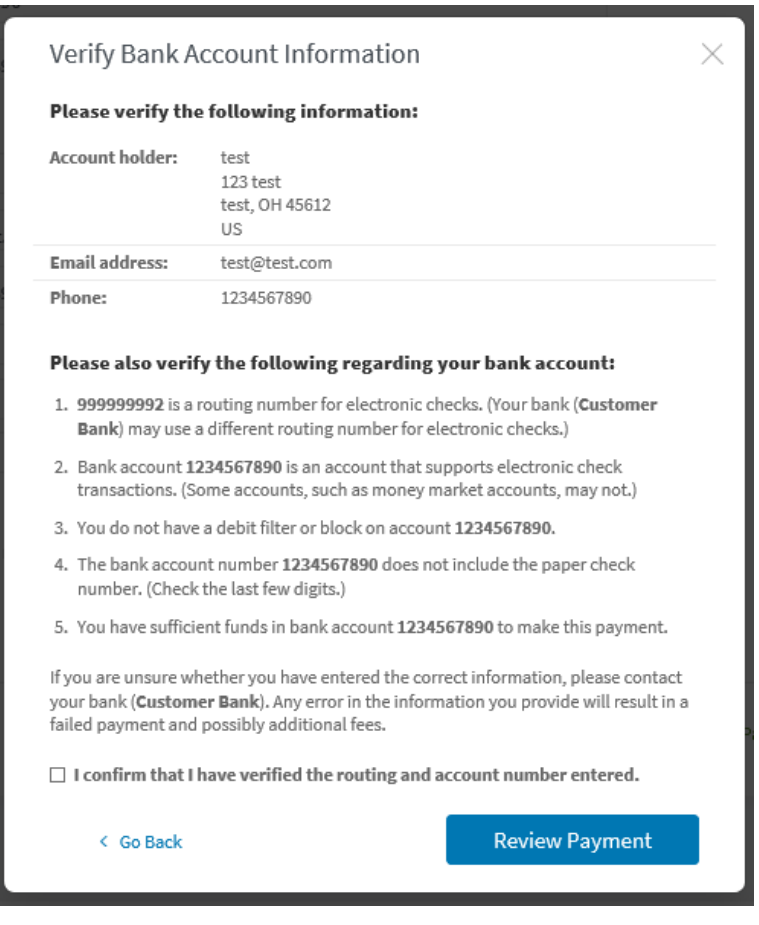

After you have completed entering your Credit Card / E-Check information, you will have one final confirmation page prior to submitting the payment.

| Review ar                                       | d Pay                                                          |            |          |           |
|-------------------------------------------------|----------------------------------------------------------------|------------|----------|-----------|
| Shopping cart > 🔗 Review and submit payment > 🗐 | ) Payment receipt                                              |            |          |           |
|                                                 | 86                                                             |            |          |           |
|                                                 | Ambulance (EMSO) License                                       |            |          | \$ 100.00 |
|                                                 | Ambulance Permit Fees                                          |            |          | \$ 100.00 |
|                                                 | Ambulance Inspection Fees                                      |            |          | \$ 100.00 |
|                                                 |                                                                |            | Subtotal | \$ 300.00 |
|                                                 | Payment Details<br>Checking Account<br>Checking ending in 7890 |            |          |           |
|                                                 |                                                                |            | Total    | \$ 300.00 |
|                                                 |                                                                | Edit Order | Submit   | t Payment |

You will then be given the opportunity to print the "receipt" from the payment website prior to returning to the MTLS website.

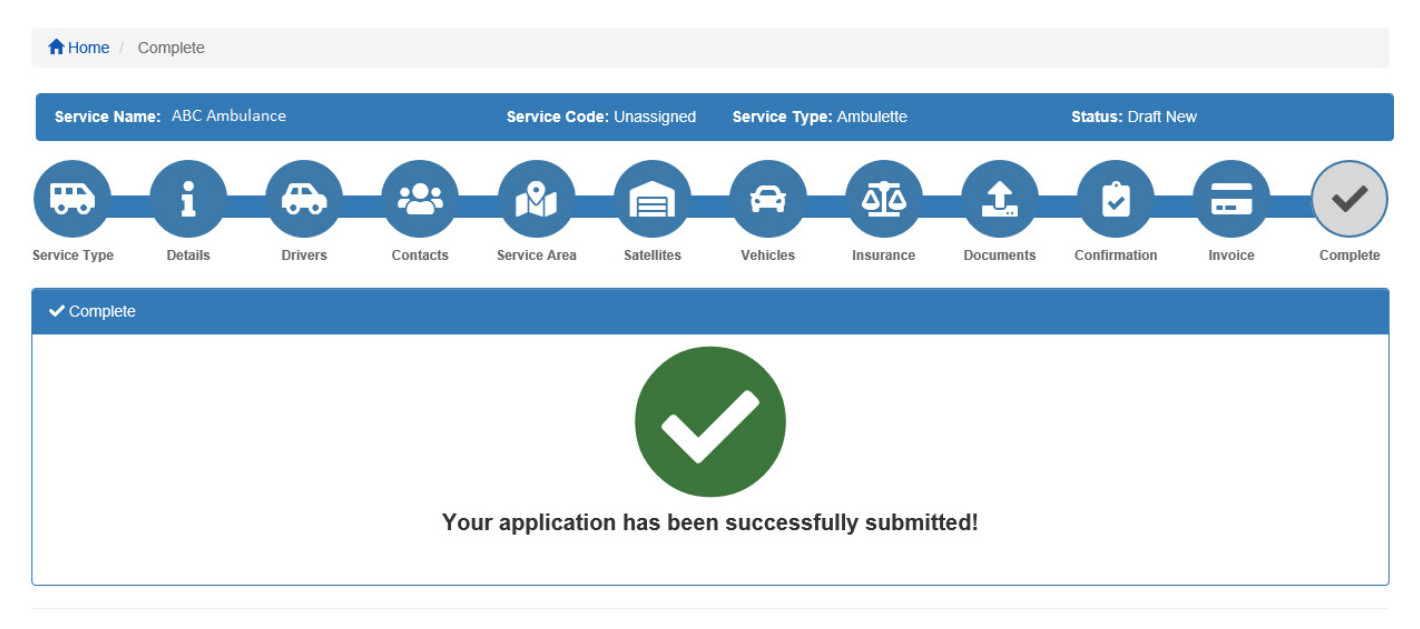